## Podcast Studio Instructions

LAST UPDATED: 2/18/25

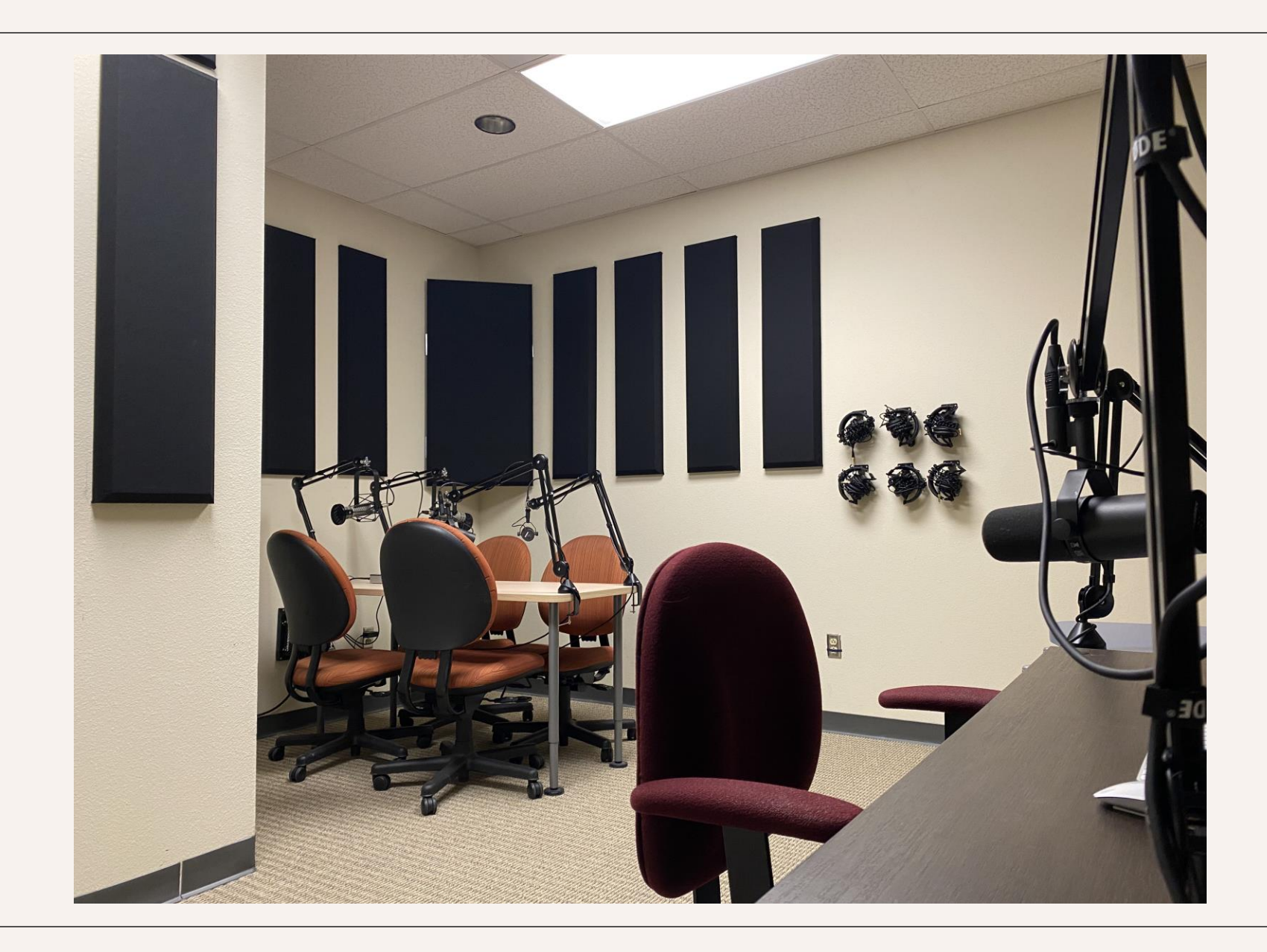

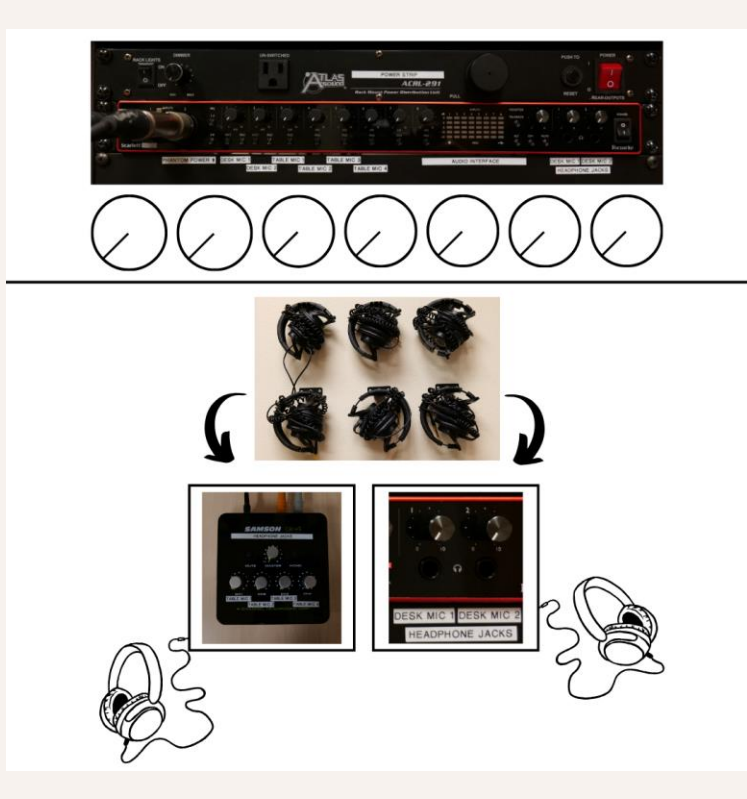

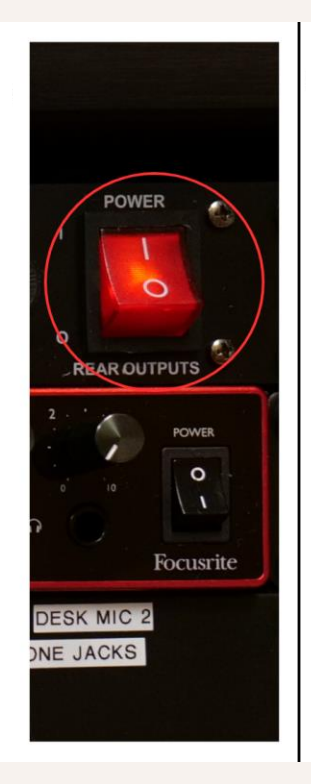

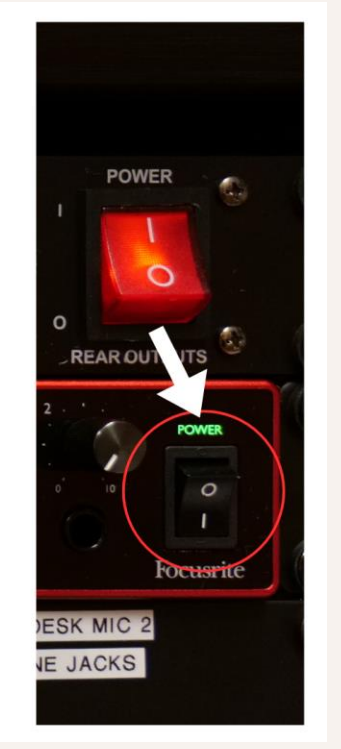

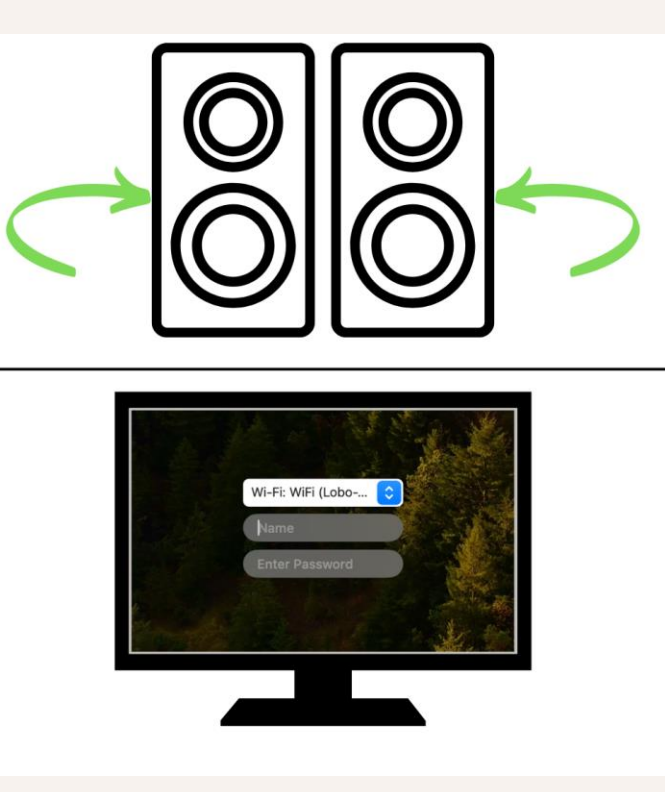

- Before starting, make sure all knobs are set to zero.
- Plug in your headphones according to the microphone you will be using.
  - Ex. Desk Mic 1 Headphone Jack 1 or Table Mic 3 - Headphone Table Jack 3.
- Turn on the power strip.

- Next, turn on the audio interface.
- Turn on the monitors using the switches located on the back.

٠

- DO NOT change the volume levels on the monitors.
- Log in to the computer using your UNM Net ID and password.

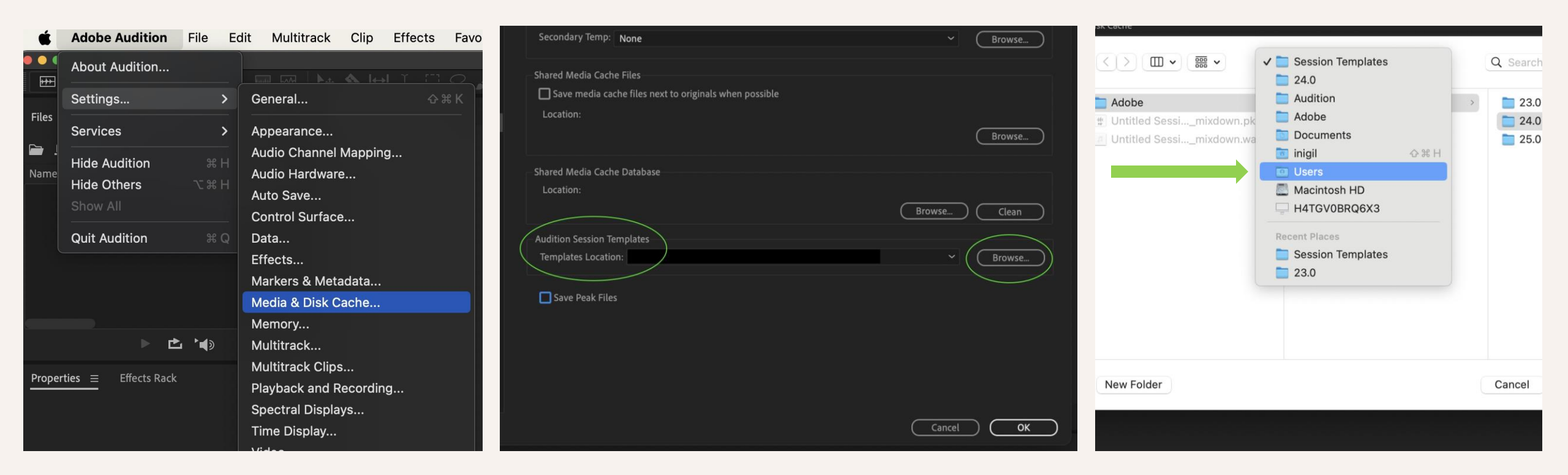

- Open Adobe Audition.
- Click Adobe Audition at the top of the screen to access settings.
- Click "Media & Disk Cache"

- <u>Under</u> Audition Session
   Templates, find Templates
   Location and select
   "Browse..."
- Change the folders tab at the top to Users

- From the Users folder, scroll and click the following folders:
  - Shared
  - Adobe
  - Audition
  - 23.0
  - Session Templates

The Templates Location should be:

<mark>/Users/Shared/Adobe/Audition/23.0/</mark> Session Templates/

• Uncheck "Save Peak Files"

<>回~圖~ Adobe ٢ Q Search 2 Recents rlovato8 Applications Applications 📄 Adobe i robbinsc Desktop Library AdobeGCInfo rroylance45 E System AdobelnstalledCo Document samtsering33 Users Media Cache 🚞 sashby Download: Media Cache Files scolmenerochave sflowers1 🚞 Red Giant C iCloud Drive 📄 Shared Relocated Items 📄 sjones11 🖴 C&J AV 🖆 UNM-GlobalProte 📄 smatautia Network UNM-Microso... 1.4 smattison WSM-NessusAgent 🚞 snaskar ime [ ZoomOutlookPlug • Red stcedusvo 🚞 sthurman Orange syriley Yellow New Folder Green Cancel Cancel OK

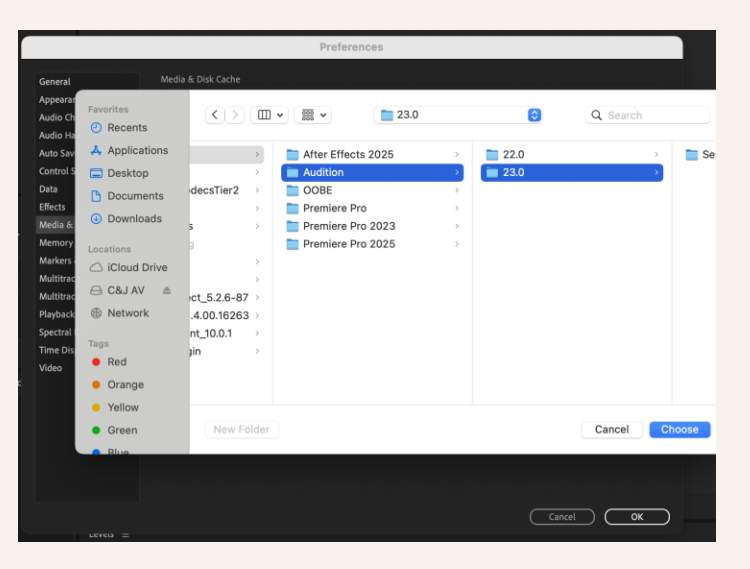

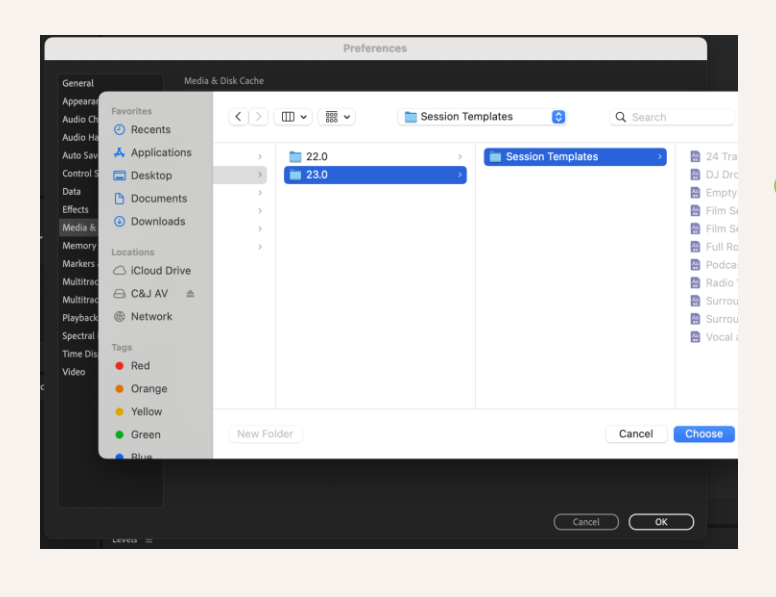

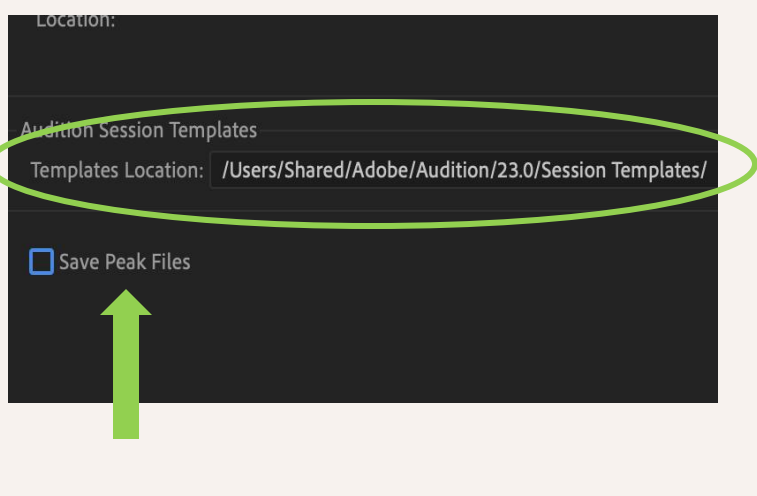

| 1  | File                  | Edit    | Multitrack   | Clip | Effects | Fa | vorites | view wind    | dow Help |
|----|-----------------------|---------|--------------|------|---------|----|---------|--------------|----------|
|    | New                   |         |              |      |         | >  | Multit  | rack Session | жN       |
| lt | Open                  |         |              |      | 36      | 0  | Audio   | File         | 心 兆 N    |
| Ec | Open                  | Appen   | d            |      |         | >  | CD La   | iyout        |          |
|    | Open                  | Recen   | t            |      |         | >  |         |              |          |
|    | Extract Audio from CD |         |              |      |         |    |         |              |          |
|    | EAG                   | or naun | 0 110111 0 0 |      |         |    |         |              |          |

|                  | New Multitrack Session |                            |           |  |  |  |
|------------------|------------------------|----------------------------|-----------|--|--|--|
| Session Name:    | Test                   |                            |           |  |  |  |
| Folder Location: | /Users/scolme          | nerochavez/Desktop         | ~ Browse. |  |  |  |
| Template:        | Podcast                |                            | × 🛍       |  |  |  |
| Sample Rate:     | 48000                  | <ul> <li>✓ Hz</li> </ul>   |           |  |  |  |
| Bit Depth:       |                        | <ul> <li>✓ bits</li> </ul> |           |  |  |  |
| Mix:             |                        |                            |           |  |  |  |
|                  |                        | Ca                         | ancel OK  |  |  |  |
|                  |                        |                            |           |  |  |  |

- Select "File New Multitrack Session".
- Name your session and select which folder you want to save your project in.
  - Recommended: Desktop i.e. /Users/unmnetid/Desktop or an external hard drive like an SD card i.e. /Volumes/SDcard.
- Select "Podcast" from the Template section and click "OK".

- Turn on the microphone(s) device that boosts its audio signal by pressing on the Phantom Power buttons.
  - Note: Phantom Power is sectioned by 4 inputs; the first 4 microphones are sectioned by the first button, and the last two are sectioned by the second button.
- Click on the audio track according to the microphone you will be using.
  - Each microphone is labeled either as "Desk Mic 1 or 2" or "Table Mic 1, 2, 3, or 4".
- Select "Recording Enabled" [R] for your audio track.

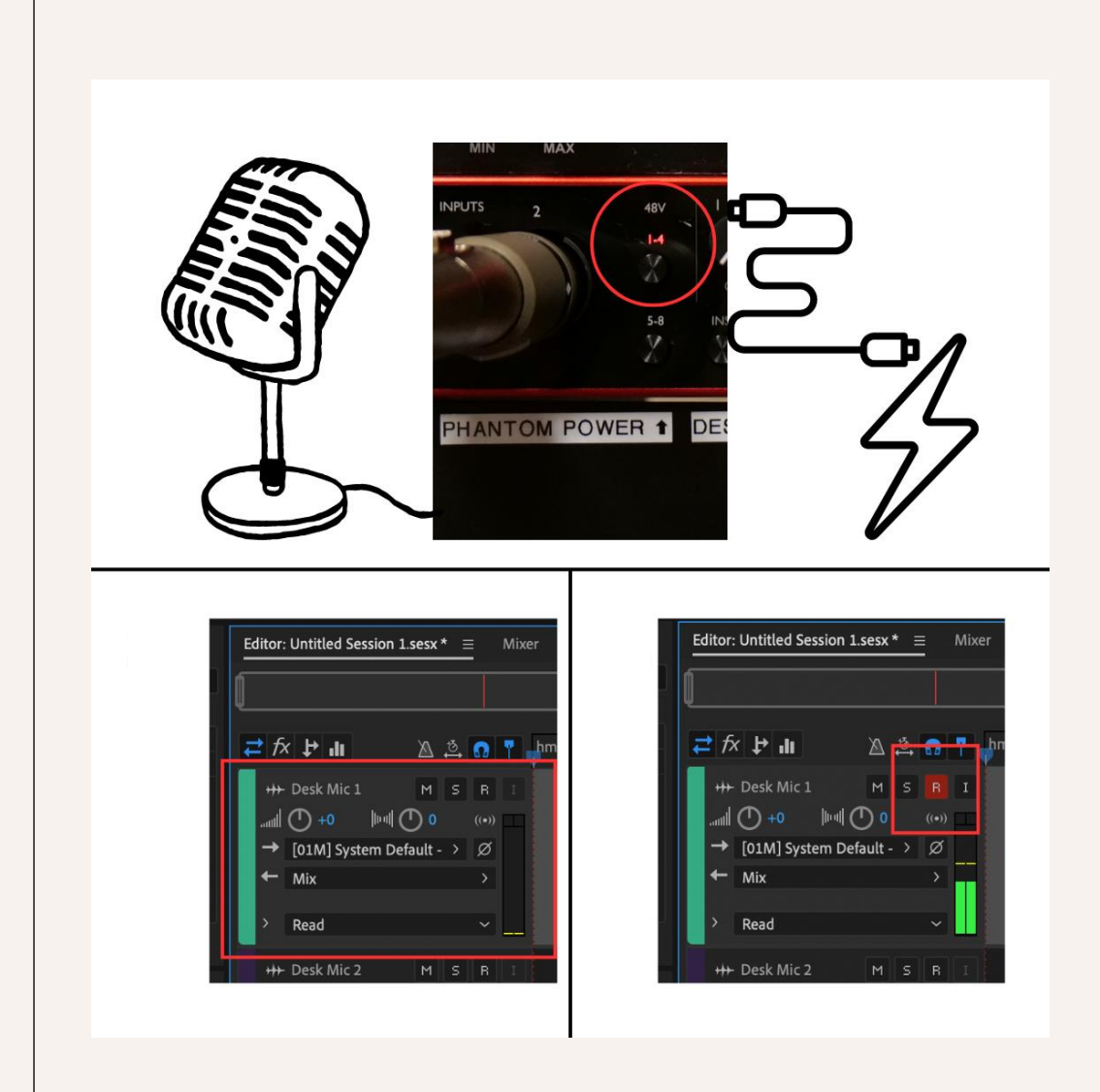

- Turn up the knob according to your microphone and audio jack until:
  - Audio input reaches -12 to -8 dbs (about high green or mid-yellow levels).
  - Headphone audio levels are to your liking.
- Follow the same steps for other guests.

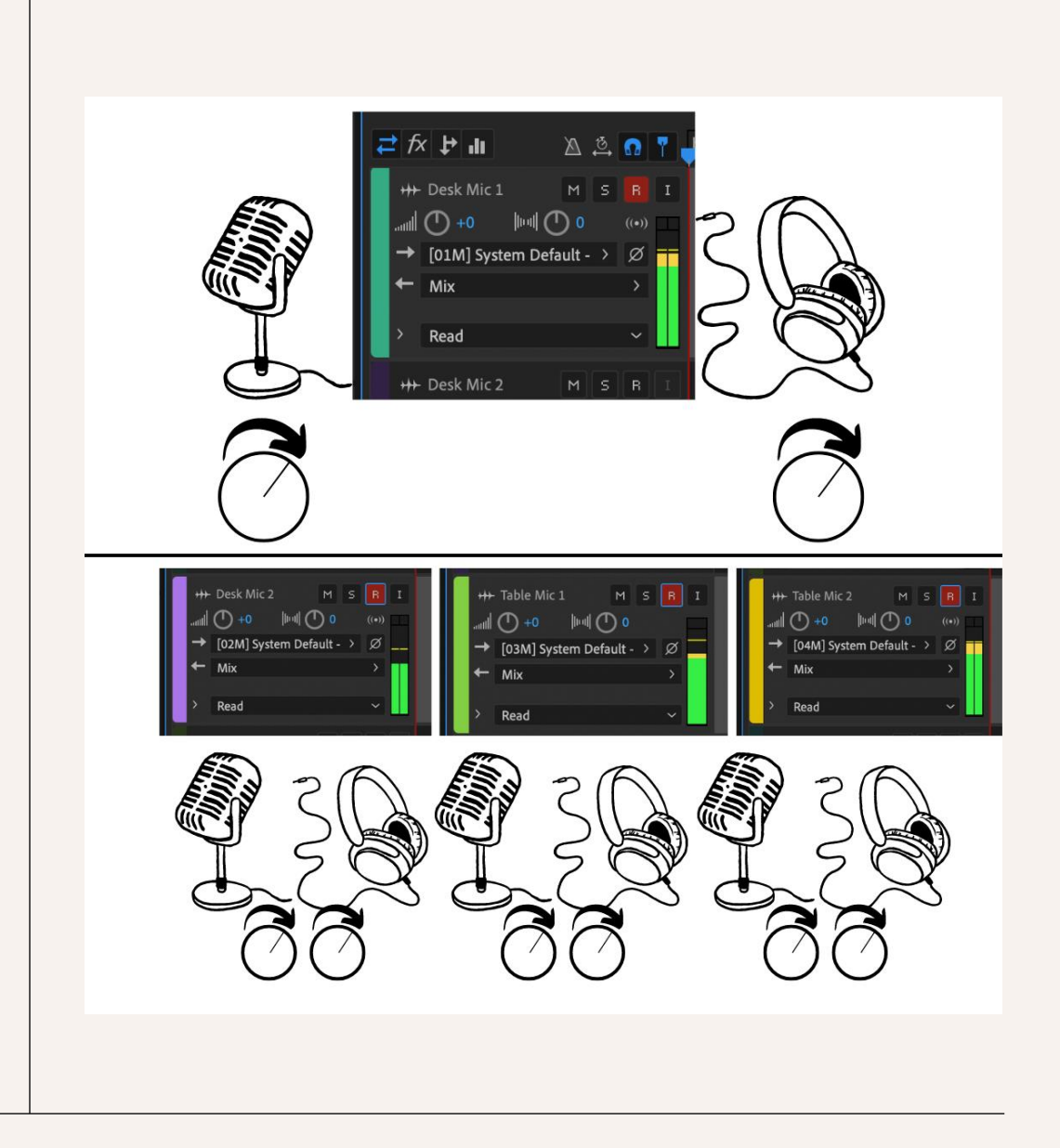

## Recording Instructions

- After your gear is prepared, hit "Record" on Audition.
  - The Record button is the red dot.
- Stop the recording by pressing "Stop".
  - The Stop button is the white square near the record button.

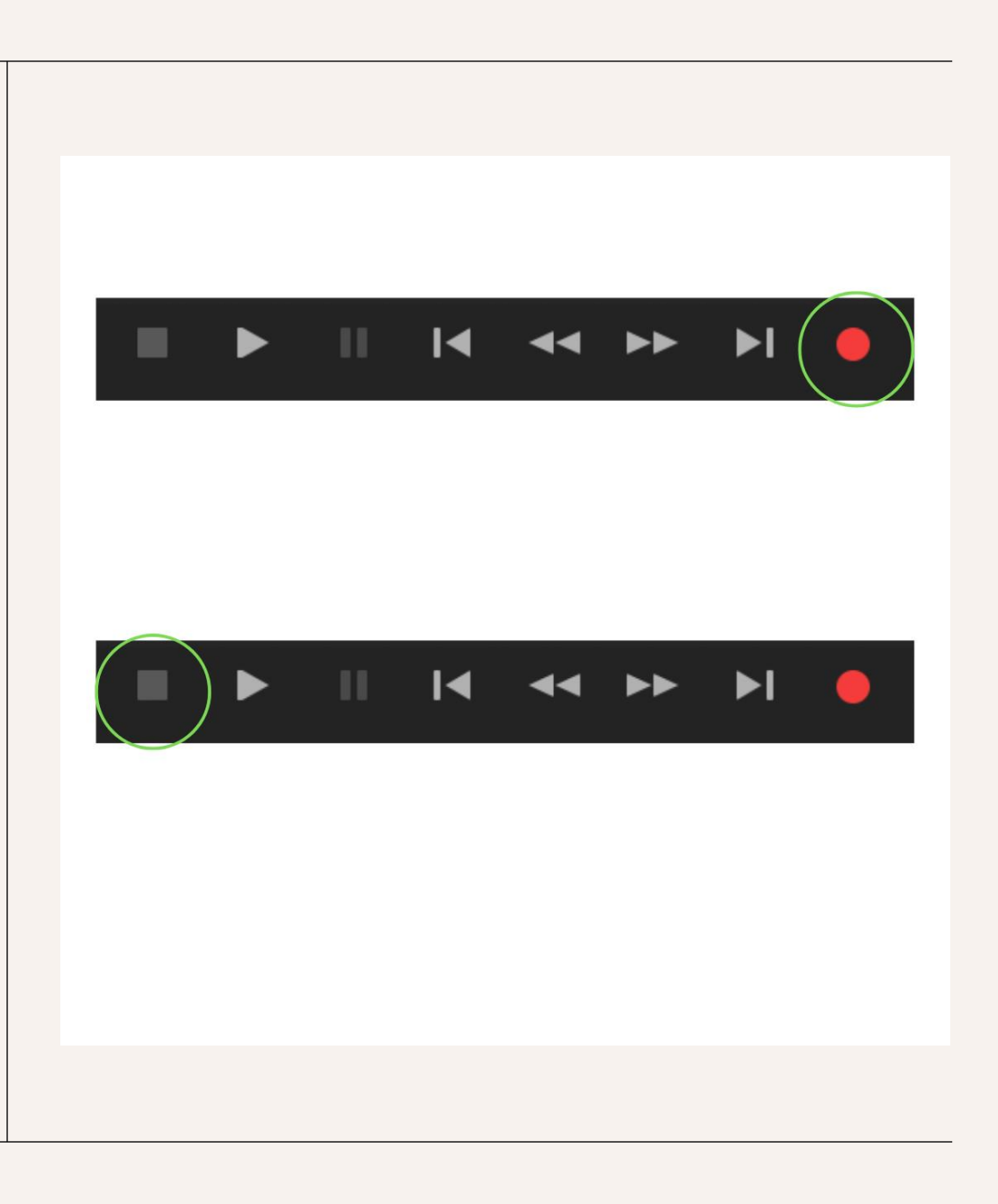

## Playback Instructions

Playback your track to ensure your recording's been captured via the following:

Headphones:

- TURN OFF your microphone BEFORE playing back your audio track(s) to prevent feedback.
- Keep the same audio level you used during recording.
- Drag the slider to the beginning of your session. (You can also click "Move Playhead to Previous").
- Press "Play" on Audition.
  - The Play button is the triangle.

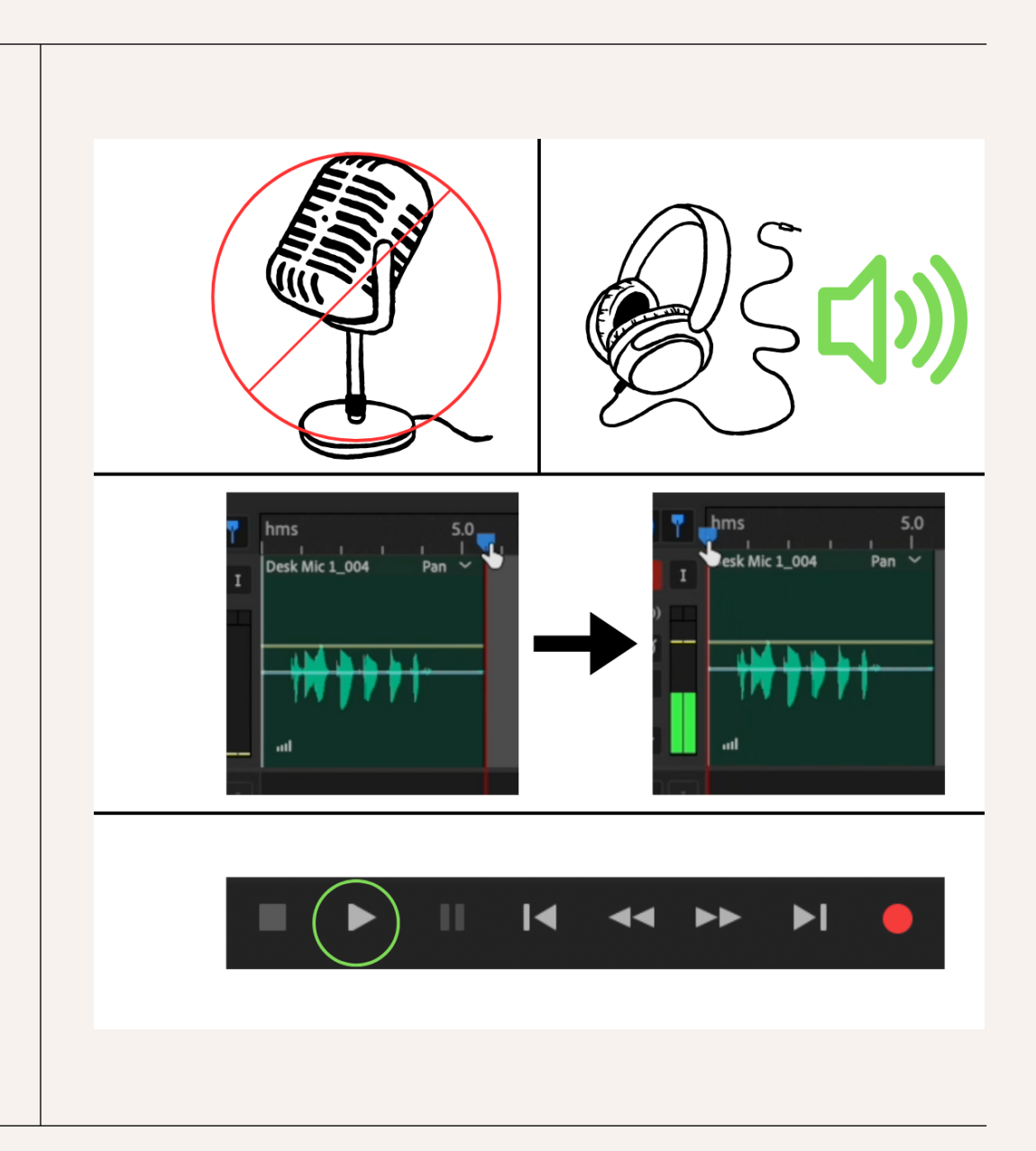

## Playback Instructions

Playback your track to ensure your recording's been captured via the following:

Monitors/Speakers:

- TURN OFF your microphone BEFORE playing back your audio track(s) to prevent feedback.
- Unplug your headphones.
- Drag the slider to the beginning of your session. (You can also click "Move Playhead to Previous").
- Press "Play" on Audition.
  - The Play button is the triangle.
- Slowly increase the monitors' volume level until adequately sound while playing your session.

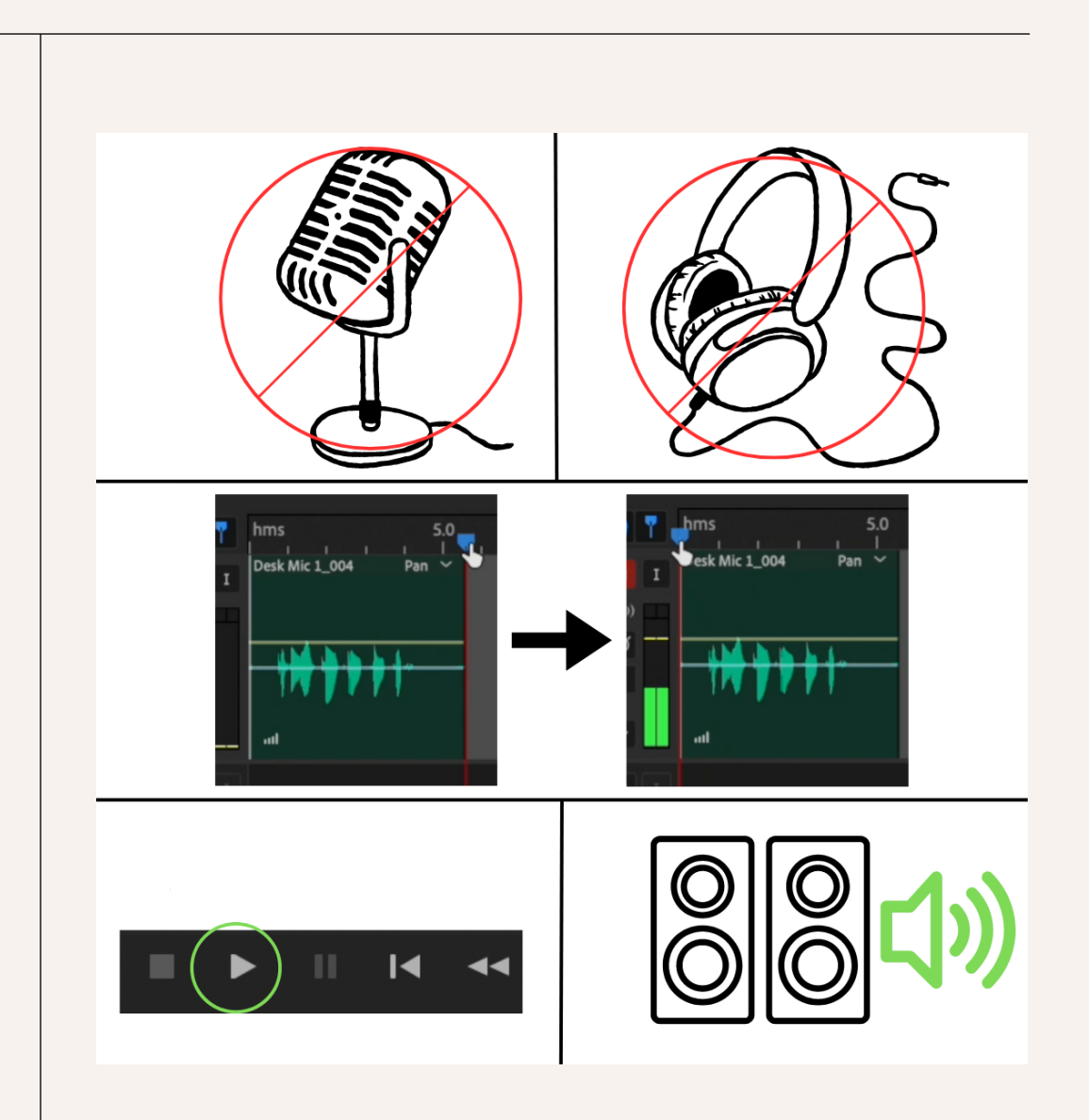

## Exporting Instructions

After you are done recording your session, you are ready to export!

- Go to "File Export Multitrack Mixdown - Entire Session"
- By default, your file will export in the same name you labeled your project and save in the same place you opened your project in; change these settings if necessary.
- Check with your instructor to see if you need to submit either a .wav or .mp3 file; change accordingly.
- Double-check you can find your audio file before quitting Audition.

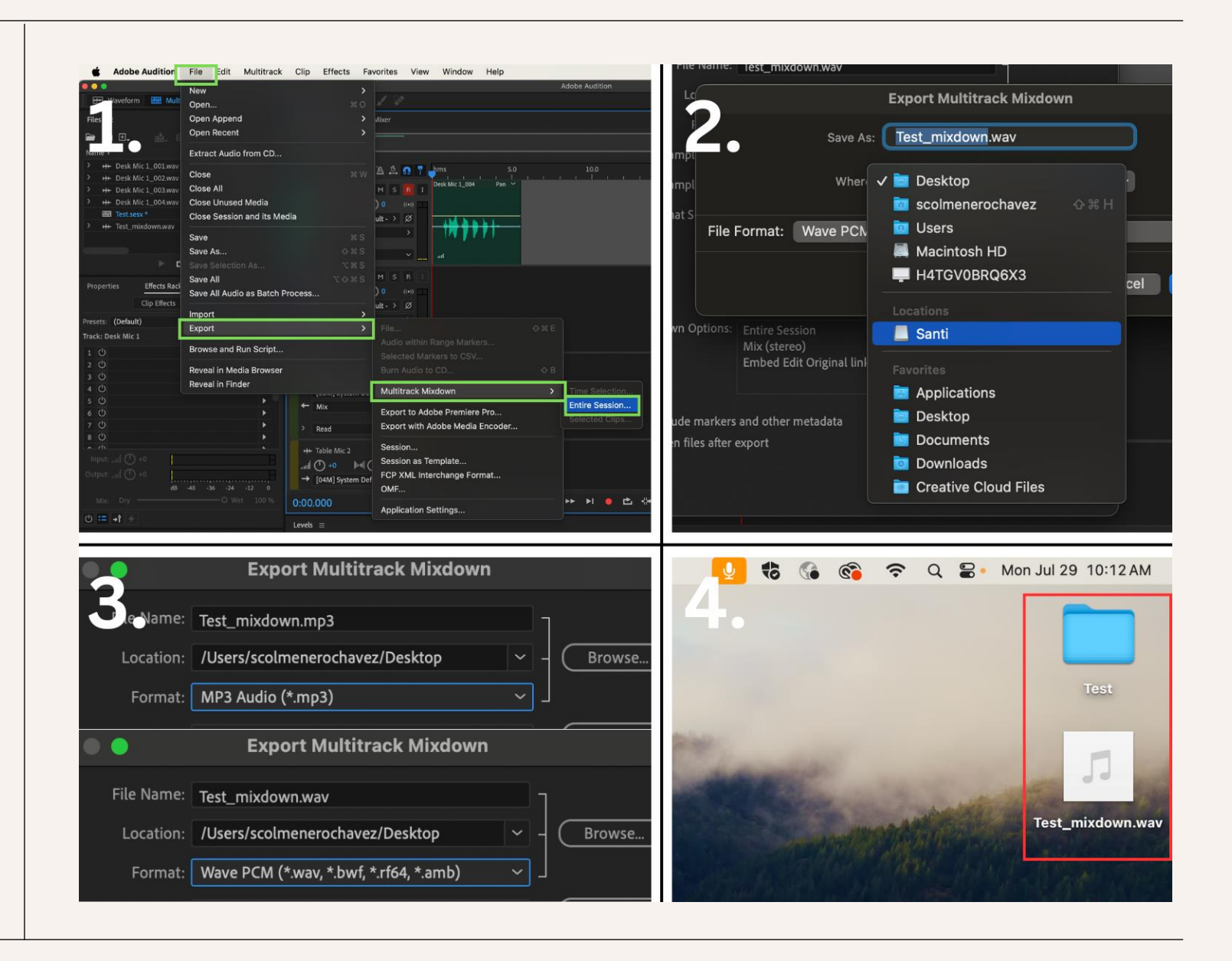

#### Breakdown Instructions

- Once you are ready to close Audition, click on "Adobe Audition" at the top of the screen and select "Quit Adobe Audition."
- Save your project before quitting, if prompted.
- Save your project and audio files either on OneDrive online, or on your external hard drive; do not leave your files on the local computer drive.
- Log out of the computer; do not shut down computer.

| Ś     | Adobe Audition | File | Edi | t Mu     |
|-------|----------------|------|-----|----------|
|       | About Audition |      |     |          |
| Files | Settings       |      | >   |          |
| ┢     | Services       |      | >   |          |
| Name  | Hide Audition  | ¥    | н   | Duration |
| > +   | Hide Others    | Υж   | н   | 0:04.82  |
| E     | Show All       |      |     | 0:30.00  |
| > +   |                |      |     | 0:04.82  |
|       | Quit Audition  | ж    | Q   |          |
|       |                |      |     |          |

| Ś                    | PowerPoint           | File    | Edit    | View | Insert                |
|----------------------|----------------------|---------|---------|------|-----------------------|
| Abo                  | ut This Mac          |         |         |      |                       |
| Syst<br>App          | em Settings<br>Store |         |         |      | c<br>i                |
| Rece                 | ent Items            |         |         |      | >                     |
| Forc                 | e Quit PowerPc       | oint    |         |      | 6 # 9                 |
| Slee<br>Rest<br>Shut | p<br>art<br>t Down   |         |         |      |                       |
| Lock                 | < Screen             |         |         |      | ^ # Q                 |
| Log                  | Out Santi Colm       | enero ( | Chavez. | 4    | <mark>ፚ ፝</mark> ፝፝ Q |
| 4                    |                      |         |         |      |                       |

#### Breakdown Instructions

Turn off the gear in the following order:

- Turn down all knobs on audio interface.
- Turn off the phantom power of the microphones.
- Turn off the monitors using the switches in the back.

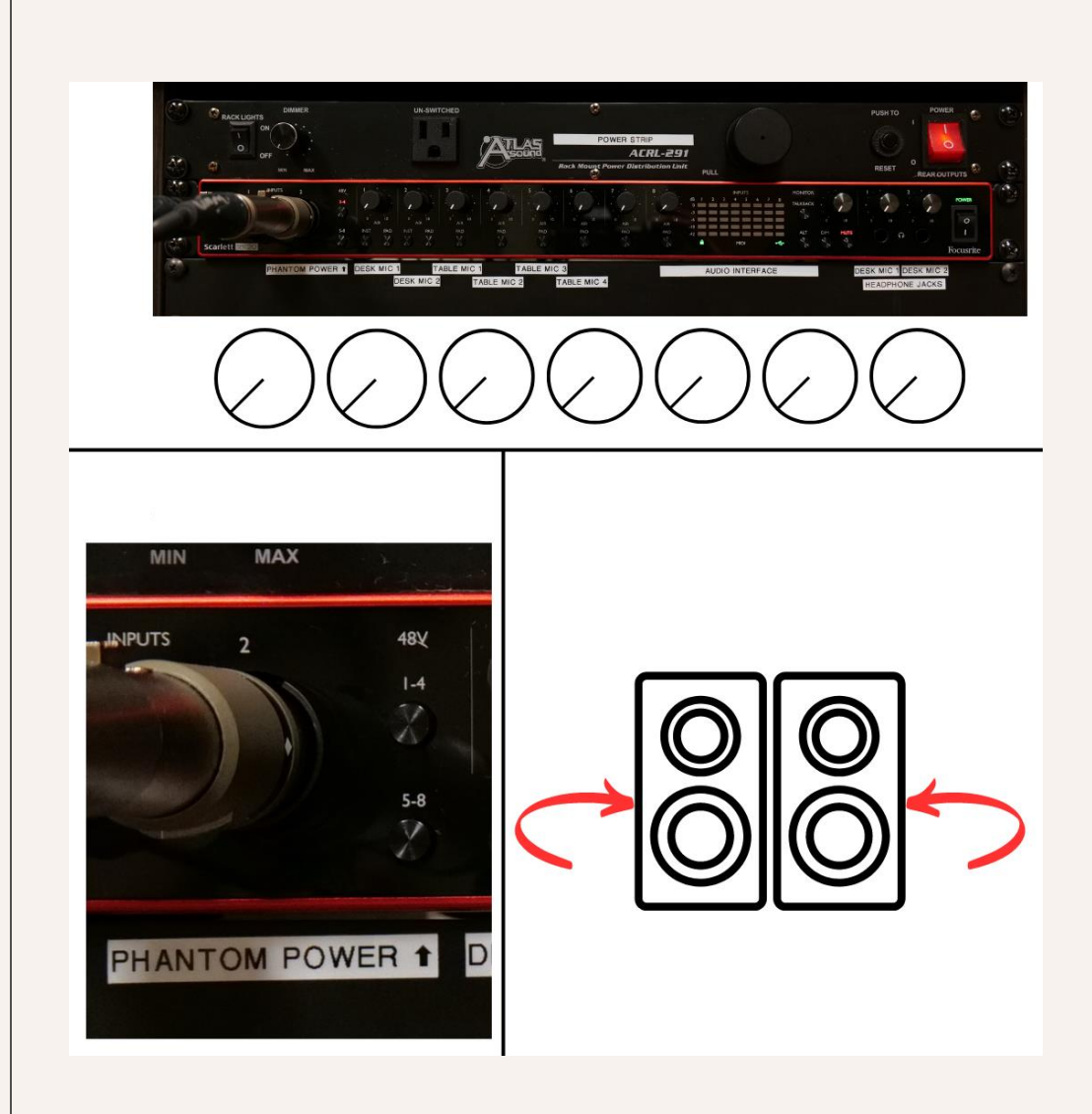

#### Breakdown Instructions

Turn off the gear in the following order:

- Turn off the audio interface switch.
- Turn off the power switch.
- Put back the headphone on the rack.
- Leave the microphone the way you found it.

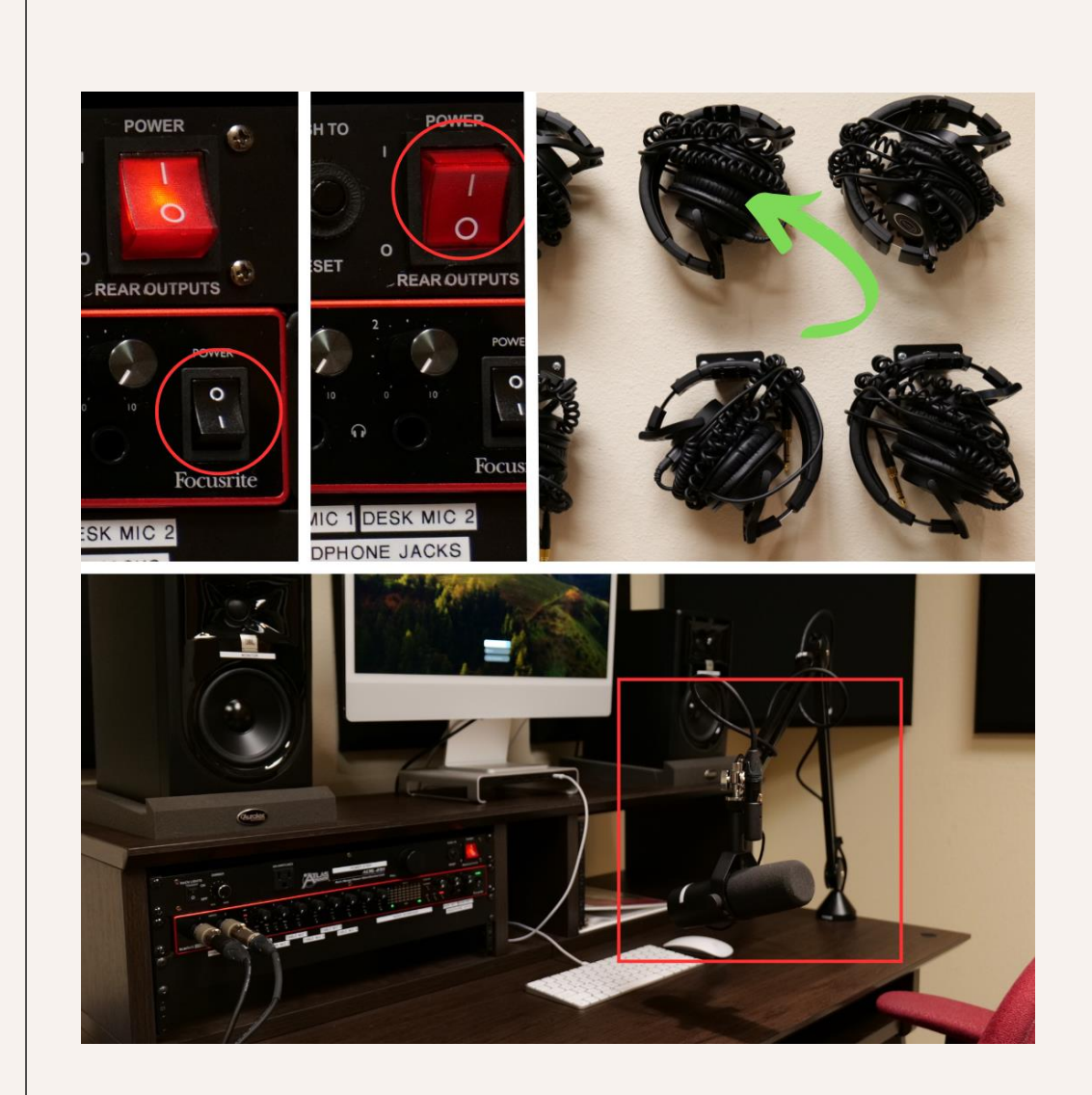

# Tips & Troubleshooting

- Make sure you have activated your Adobe subscription from UNM before using Audition in our studio.
- Turn on the gear before logging into the computer so that the default audio settings are set to the gear.
- Turn on "Mute" for the monitors during recording to prevent audio feedback.
- Try to keep your microphone in the same position throughout your recording.